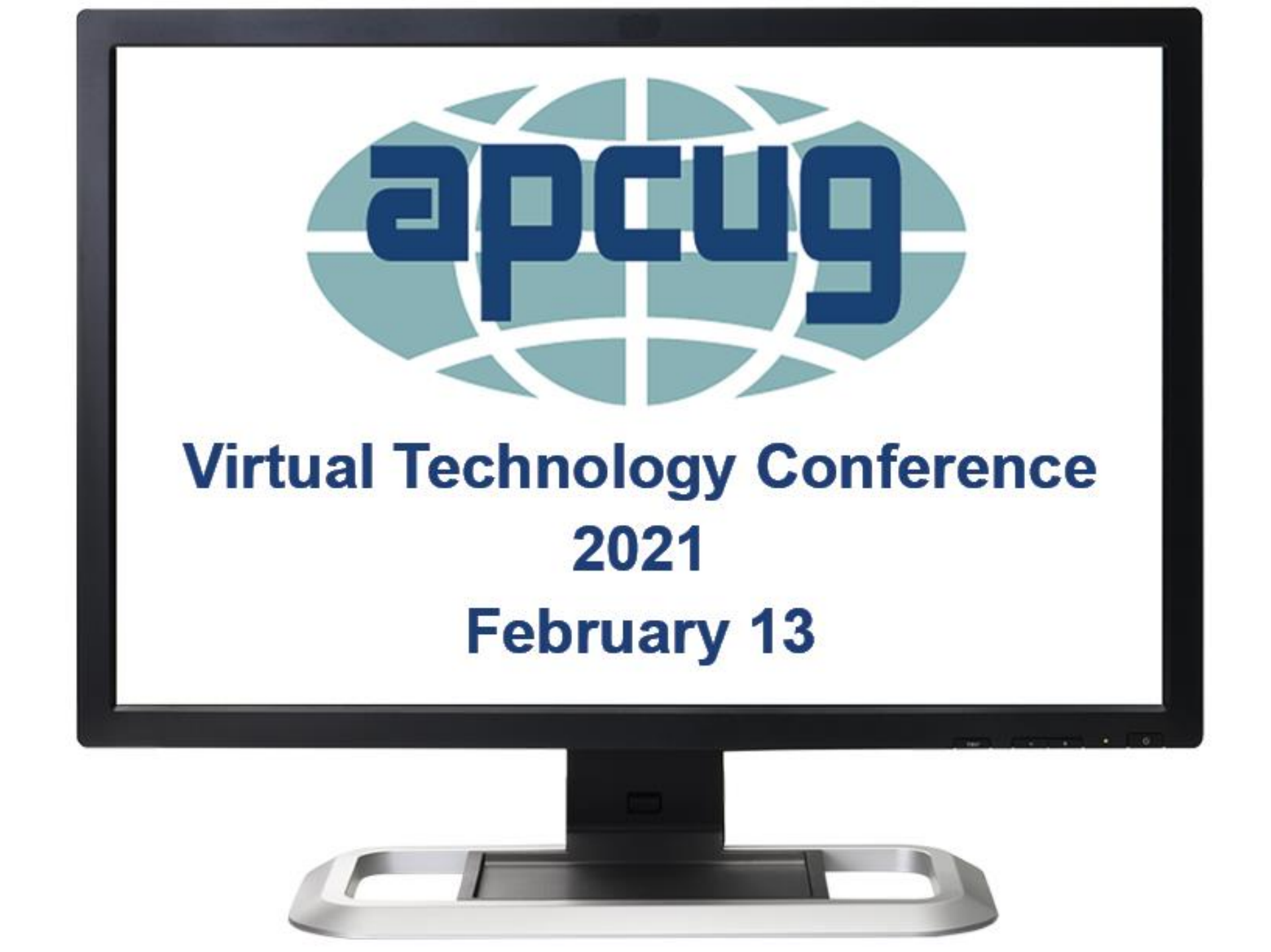

# STUCK at Home Create a FREE Blog! (Use Blogger.com)

By Kelly Galvin, CPT, USA (Ret) Author: *PowerPoint Ranger: My Iraq War Logs* 

## STEP 1: Go to https://www.blogger.com/ to Create Your Blog (Web Log)

1) Click "CREATE YOUR BLOG" button or Sign In (black arrows)

🔁 Blogger.com - Create a unique ar 🗙 Woodshop Website 📓 FNC 🗿 DRUDGE 🛐 TheBlaze 🜠 CBOE 104.62-0.14... 👸 Tracking: UPS 🔼 Migrate WordPres. 🖸 Duplicator Pro - Ful... 🟠 Top Tips for Good... 👔 Image Optimizzation... 🕥 Get a Benefit Verific... 🗋 Linksys Security 🛅 magiclack Elogger ish your passions, your way a unique and beautiful blog. It's easy and free.

My cooking blog

σ×

STEP 2: Choose Your Google Account to LOGIN to Blogger.com

Must have a Google Account

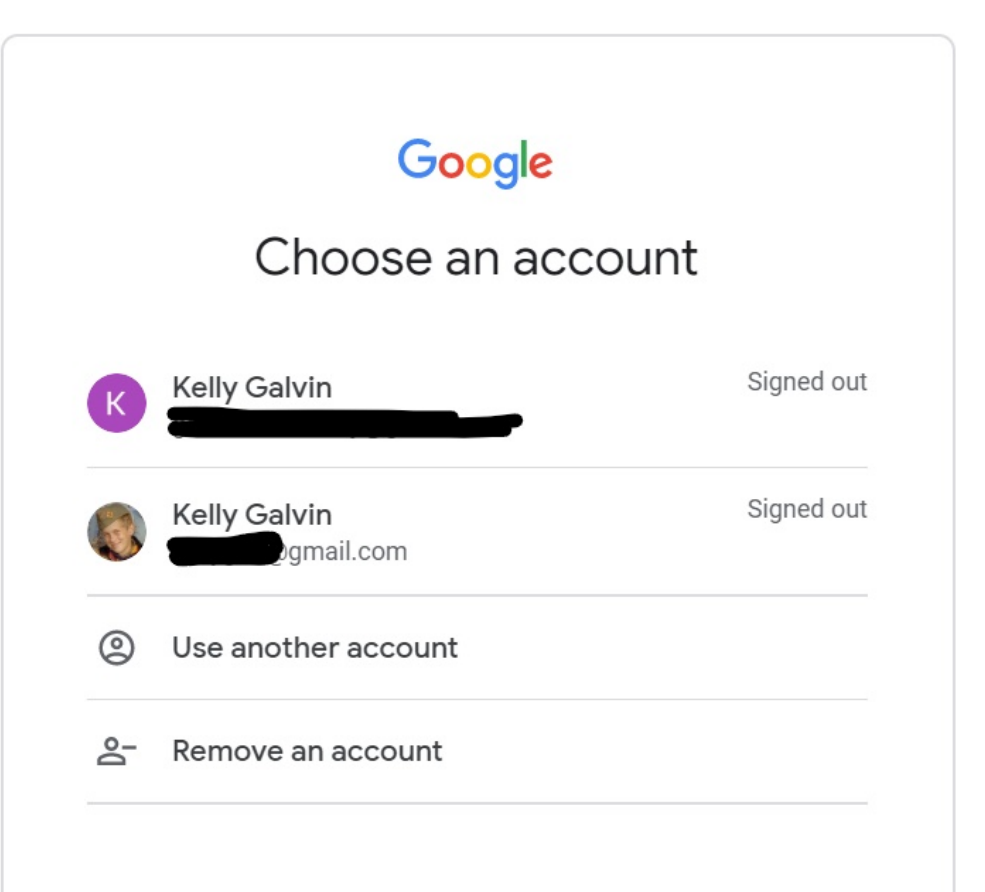

#### STEP 3: LOGIN to your Google Account 1) Enter Password 2) Click Next button

Make sure you have your Password associated with the correct Google account. ENTER your password, then Click the NEXT button.

| Goo<br>Hi Ke          | gle<br>elly |
|-----------------------|-------------|
| () Come               | mail.com v  |
| - Enter your password |             |
| Forgot password?      | Next        |

## STEP 4: Create a new blog (dialog box)

#### ENTER a Title for your Blog

ENTER an Address (URL) for your Blog. Blogger will automatically append ".blogspot.com" to the address you choose. Choose something recognizable. IF the address is available, blogger will check the box.

CHOOSE a Theme for the Blog (You may change the theme later).

CLICK the "Create blog!" Button-

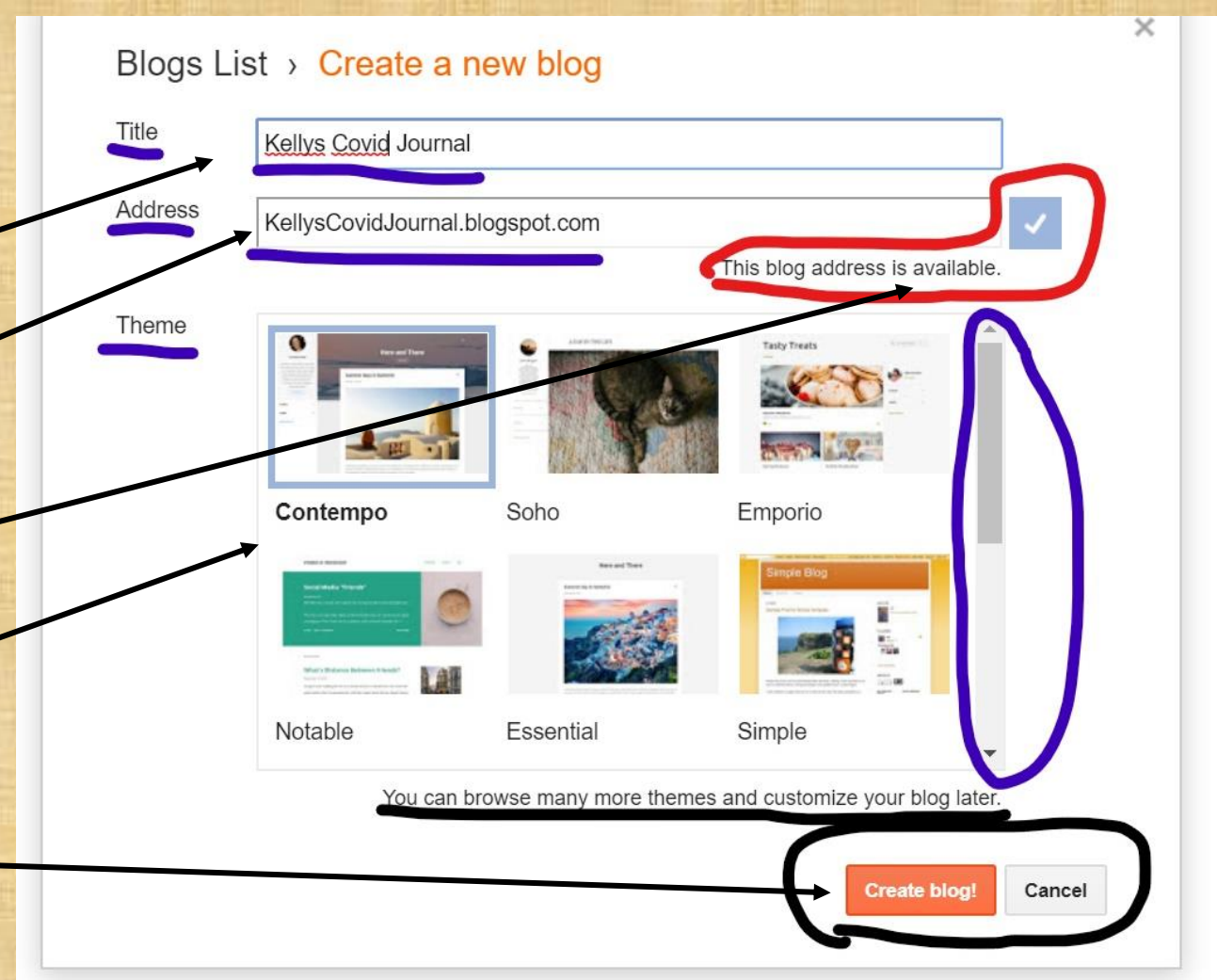

## STEP 5: Optionally find a Domain Name for the Blog.

You can clink on the "No thanks" button without affecting your blog. You can ALWAYS add a Domain later (ie. kellysblog.com) Google Domains

Find a domain name for your blog and connect it instantly

Kellys Covid Journal Search

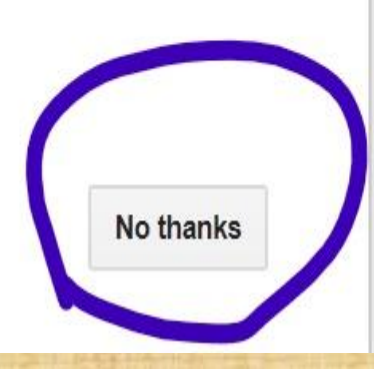

X

## **STEP 6:** ADD POST to your Blog (Click "Create a new post" (blue circle) or Click "New post" button (blue underline).

| 🖸 Blogger   All posts               |                                                                                                    |                |  |  |  |  |
|-------------------------------------|----------------------------------------------------------------------------------------------------|----------------|--|--|--|--|
| Kellys Covid Journal 👻<br>View blog | New post Using Blogger as CPTKellyG                                                                                                    | All labels 🔻 Q |  |  |  |  |
| All                                 | European Union laws require you to give European Union visitors information about cookies used and data collected on your blog. In many cases, these laws also require you to obtain consent.                                                                                                    |                |  |  |  |  |
| d. Stats                            | As a courtesy, we have added a notice on your blog to explain Google's use of certain Blogger and Google cookies, including use of Google Analytics and AdSense cookies, and other data collected by Google.                                                                                                    |                |  |  |  |  |
| Comments                            | You are responsible for confirming this notice actually works for your blog, and that it displays. If you employ other cookies, for example by adding third party features, this notice may not work for you. If you include functionality from other providers there may be extra information collected from your |                |  |  |  |  |
| \$ Earnings                         | users.<br>Learn more about this notice and your responsibilities.                                                                                                    |                |  |  |  |  |
| Pages                               |                                                                                                    |                |  |  |  |  |
| E Layout                            |                                                                                                    |                |  |  |  |  |
| Theme                               | There are no posts. Create a new post                                                                                                    |                |  |  |  |  |
| 🛱 Settings                          |                                                                                                    |                |  |  |  |  |
| Reading List                        |                                                                                                    |                |  |  |  |  |
| Help & Feedback                     |                                                                                                    |                |  |  |  |  |
|                                     |                                                                                                    |                |  |  |  |  |
|                                     |                                                                                                    |                |  |  |  |  |

STEP 7: Use the editor to Add your content
1) ADD a Title to the Post (red circle)
2) Format the Content (blue arrow and black circle)
3) Publish the Post (Gray circle) when done adding content

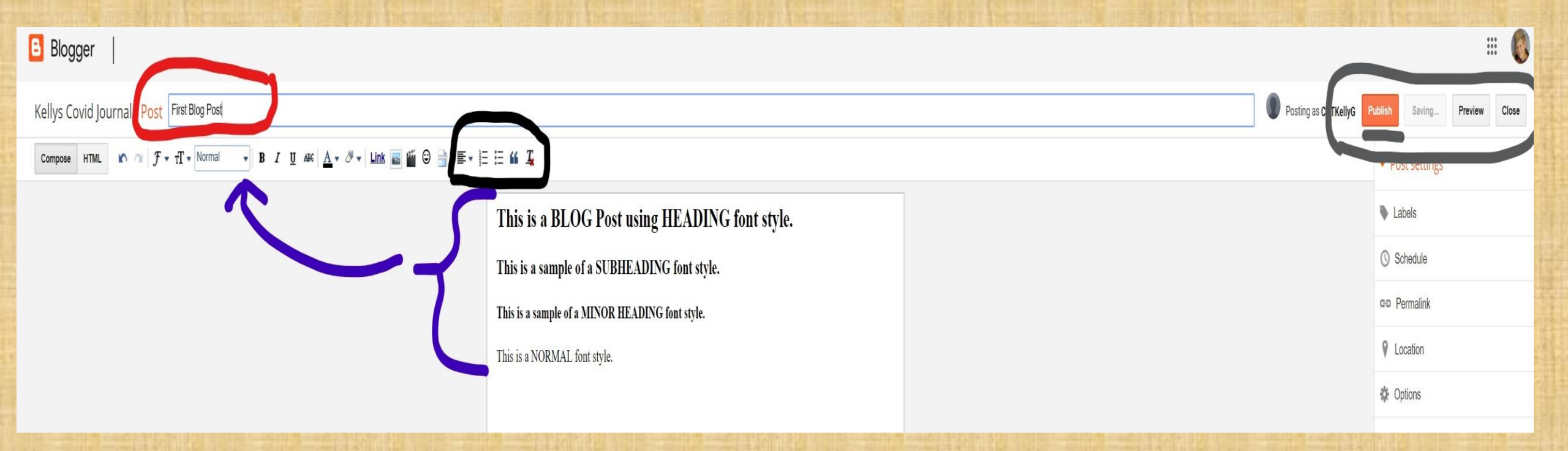

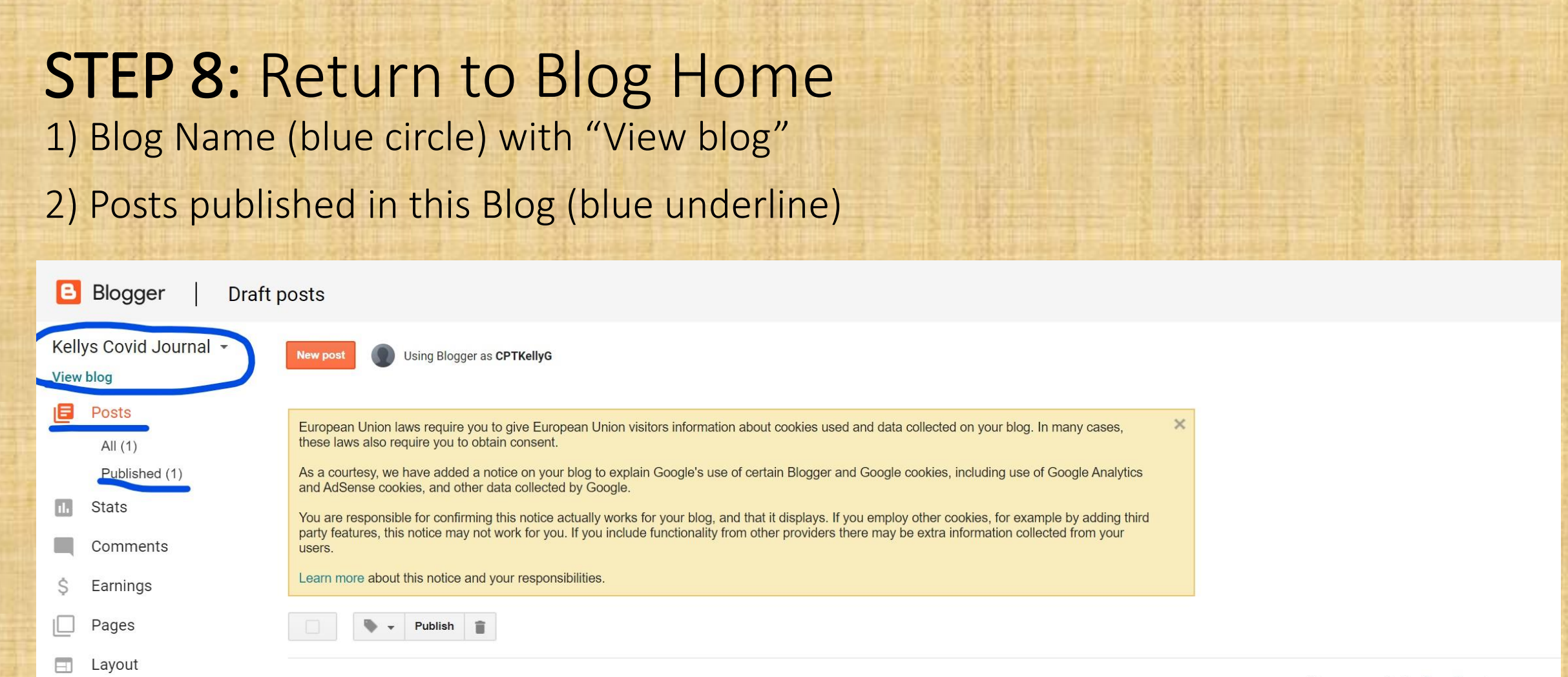

There are no drafts. See all posts

Reading List

Theme

Settings

P

10

Help & Feedback

### **STEP 9: View Blog**

Check Blog Name
 Check Blog Post Title
 Post a comment button
 Visit Profile

#### Kellys Covid Journal

| First | Blog | Post |
|-------|------|------|
|       |      |      |

April 04, 2020

This is a BLOG Post using HEADING font style. This is a sample of a SUBHEADING font style. This is a sample of a MINOR HEADING font style. This is a NORMAL font style.

Post a Comment

READ MORE

<

Archive

۲

CPTKELLYG

VISIT PROFILE

Report Abuse

### STEP 10: Edit Blog Settings as Needed

Go To Settings for "Posts, comments, and sharing" (blue circles)
 Review/edit "Comments" settings (blue underline with arrow to circled settings)

- a) Comment location on page
- b) Who can comment
- c) Comment Moderation

| 8    | Blogger Posts, comments and sharing settings |                                                                                                    |  |  |  |
|------|----------------------------------------------|----------------------------------------------------------------------------------------------------|--|--|--|
| Kell | ys Covid Journal 👻                           |                                                                                                    |  |  |  |
| View | View blog                                    |                                                                                                    |  |  |  |
|      | Posts                                        | European Union laws require you to give European Union visitors information about cookies used and data collected on your blog. In many cases, these laws also require you to obtain consent.<br>As a courtesy, we have added a notice on your blog to explain Google's use of certain Blogger and Google cookies, including use of Google Analytics and AdSense cookies, and other data collected by Google.<br>You are responsible for confirming this notice actually works for your blog, and that it displays. If you employ other cookies, for example by adding third party features, this notice may not work for you. If you include functionality from other providers there may be extra information collected from your users |  |  |  |
|      | Stats                                        |                                                                                                    |  |  |  |
|      | Comments                                     |                                                                                                    |  |  |  |
| \$   | Earnings                                     |                                                                                                    |  |  |  |
|      | Pages                                        | Learn more about this notice and your responsibilities.                                                                                                    |  |  |  |
|      | Layout                                       | Posts                                                                                                    |  |  |  |
| T    | Theme                                        | Show at most ? 7                                                                                                    |  |  |  |
| -    | Settings                                     | 7 posts • On the main page                                                                                                    |  |  |  |
|      | Basic                                        | Post Template ? Add                                                                                                    |  |  |  |
| 3    | Posts, comments and sharing                  | Showcase images with Lightbox ? Yes -                                                                                                    |  |  |  |
|      | Email                                        |                                                                                                    |  |  |  |
|      | Search preferences                           | Comments                                                                                                    |  |  |  |
|      | Other                                        | Comment Location ? Embedded -                                                                                                    |  |  |  |
|      | User settings                                | Who can comment?   Anyone - includes Anonymous Users                                                                                                    |  |  |  |
|      |                                              | <ul> <li>User with Google Accounts</li> <li>Only members of this blog</li> </ul>                                                                                                    |  |  |  |
|      | Reading List                                 | Comment Moderation 2                                                                                                    |  |  |  |
| ?    | Help & Feedback                              | Always     Sometimes     Never                                                                                                    |  |  |  |
|      |                                              | Show word verification ? Yes -                                                                                                    |  |  |  |
|      |                                              | Comment Form Message Add                                                                                                    |  |  |  |

#### How to Delete Blog (if needed)

1) Go To Settings for "Other" (small blue circles)

2) Go to "Delete Blog" (large blue circle)

3) Click the "Delete blog" link

| B            | Blogger Other settings                                                                                                    |                                                                                                    |                                                                                                    |  |  |
|--------------|----------------------------------------------------------------------------------------------------|----------------------------------------------------------------------------------------------------|----------------------------------------------------------------------------------------------------|--|--|
| test<br>View | Biogger Others     Dothers     Dothers     Dog     Posts     Stats     Comments     Earnings     Pages     Layout     Theme                                                                                                    | European Union laws require you to give European Union laws require you to obtain consent As a courtesy, we have added a notice on you and AdSense cookies, and other data collecter You are responsible for confirming this notice party features, this notice may not work for you users.<br>Learn more about this notice and your responding the party feature about the party feature about the party | September 2019 Sector 2019 Sector 2019 |  |  |
| 2            | Settings<br>Basic<br>Posts, comments and<br>sharing<br>Email<br>Language and formatting<br>Search preferences<br>Other<br>User settings                                                                                                    | Videos from your blog<br>Delete Blog<br>Remove your blog<br>Site feed<br>Allow Blog Feed 2                                                                                                    | Import Content     Back up Content       Manage your videos                                                                                                    |  |  |
| 9            | Reading List<br>Help & Feedback                                                                                                    | Post Feed Redirect URL ?<br>Post Feed Footer ?<br>Enable Title Links and Enclosure Links ?<br>Adult Content<br>Adult Content? ?<br>Google Analytics<br>Analytics Web Property ID ?                                                                                                    | Add<br>Add<br>No -                                                                                                    |  |  |
| STORA &      | and the second second se |                                                                                                    |                                                                                                    |  |  |

## Keep Going. . . Don't Quit!

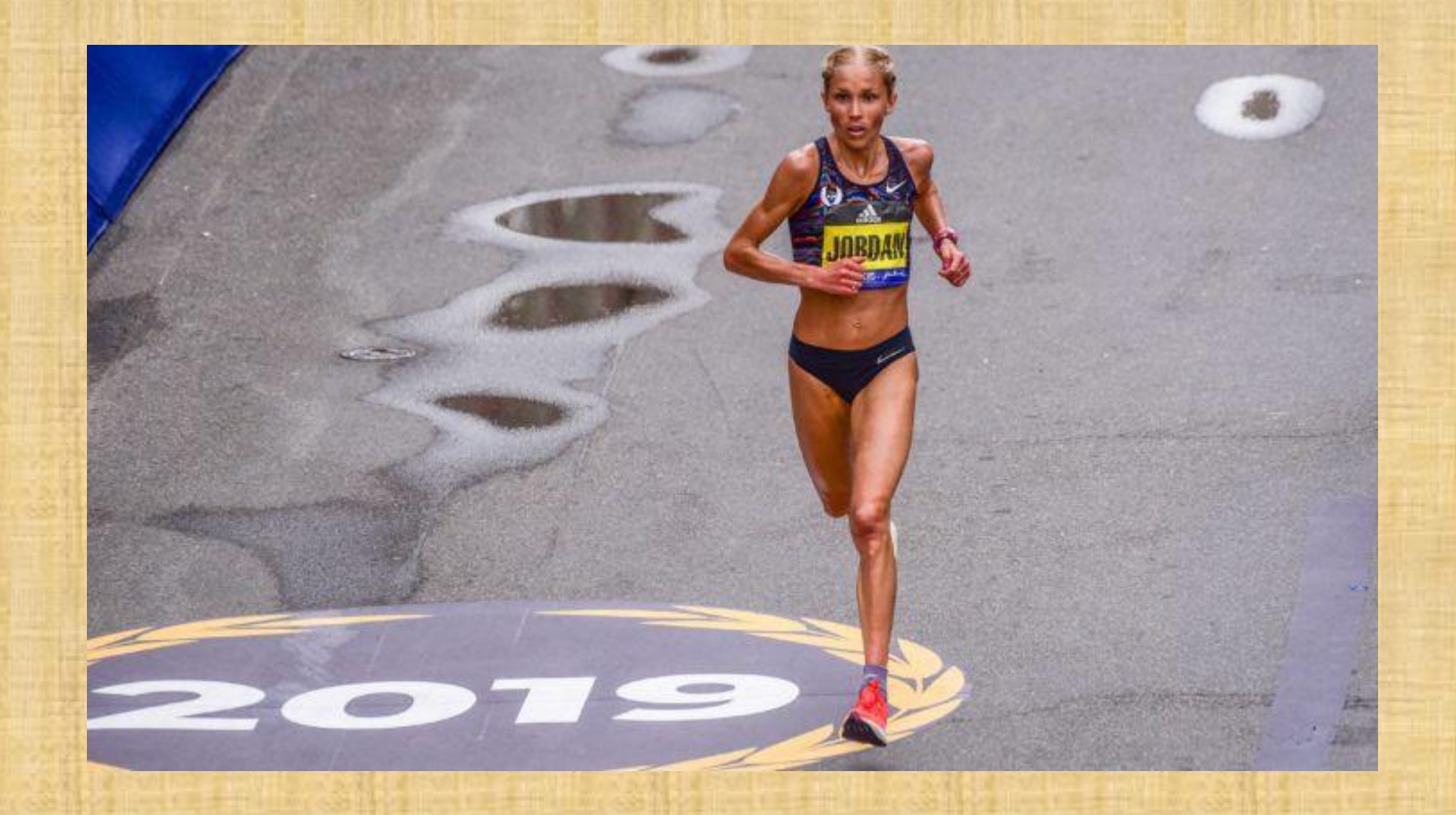

### **PowerPoint-Ranger.com**

## Questions?

#### **STUCK at Home – Create a Free Blog** PowerPoint Ranger Books

kelly@powerpoint-ranger.com

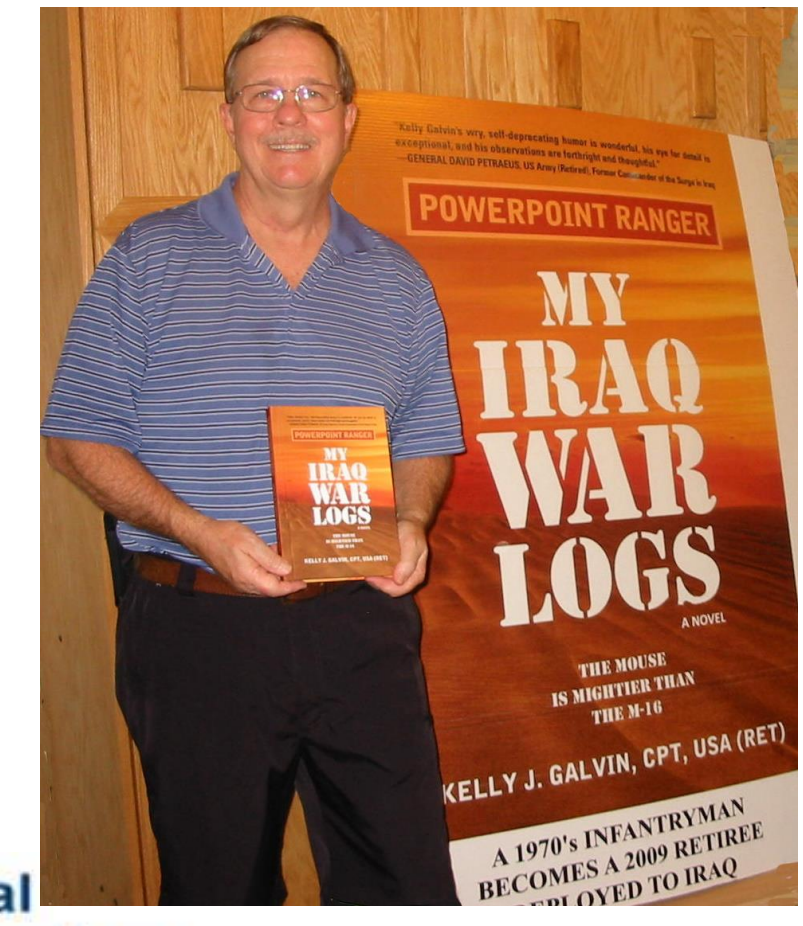

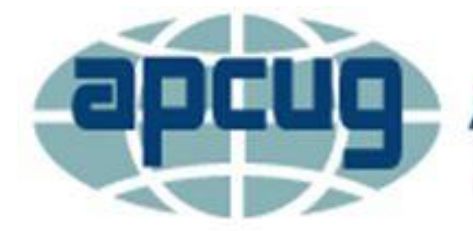

An International Association of Technology & Computer User Groups